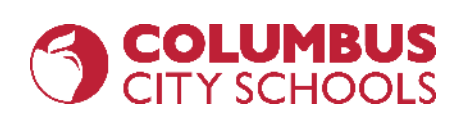

# **Conceptos Básicos de Chromebook : Cómo Iniciar Sesión y Mantenerse Conectado al Aprendizaje** Presentado por Dustin Thomas – Departamento de IT de Columbus City Schools

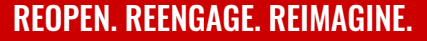

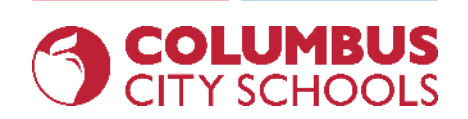

- Cómo cargar y encender su Chromebook (y utilizar otros puertos disponibles)
- Cómo cambiar el idioma de entrada del teclado
- Cómo conectarse a redes inalámbricas (Wi-Fi)
- Cómo iniciar sesión en una Chromebook con sus credenciales CCS
- Instalar aplicaciones
- Iniciar sesión en su Correo Electrónico CCS
- Iniciar sesión en Clever
- Acceso a Google Drive / Documentos / Hojas de cálculo / Presentaciones
- Acceso a Navegadores Seguros para Realizar Pruebas en Línea(NWEA, AIR, Etc.)

### Cómo cargar y encender su Chromebook (y utilizar otros puertos disponibles))

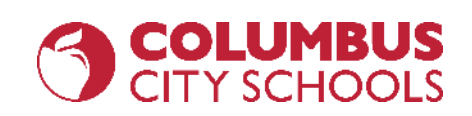

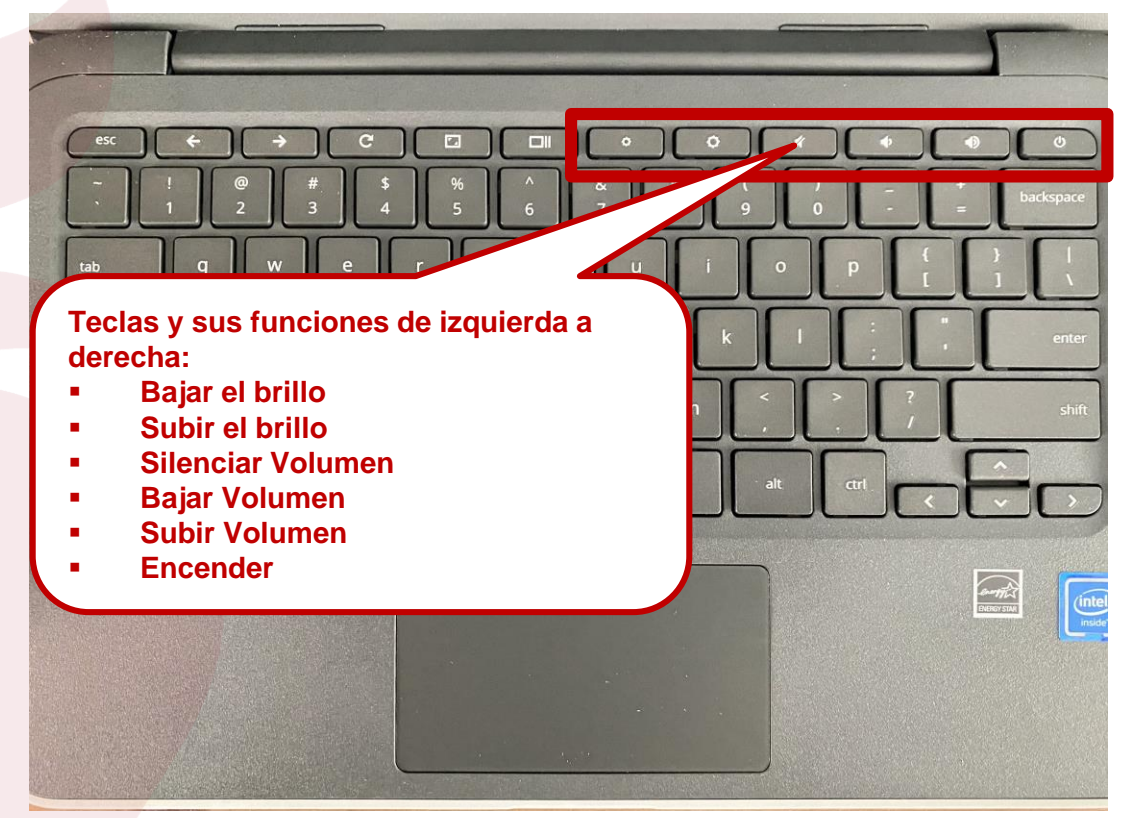

#### engage@columbus.k12.oh.us

Cómo cargar y encender su Chromebook (y utilizar otros puertos disponibles)

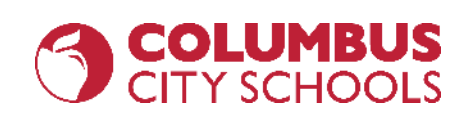

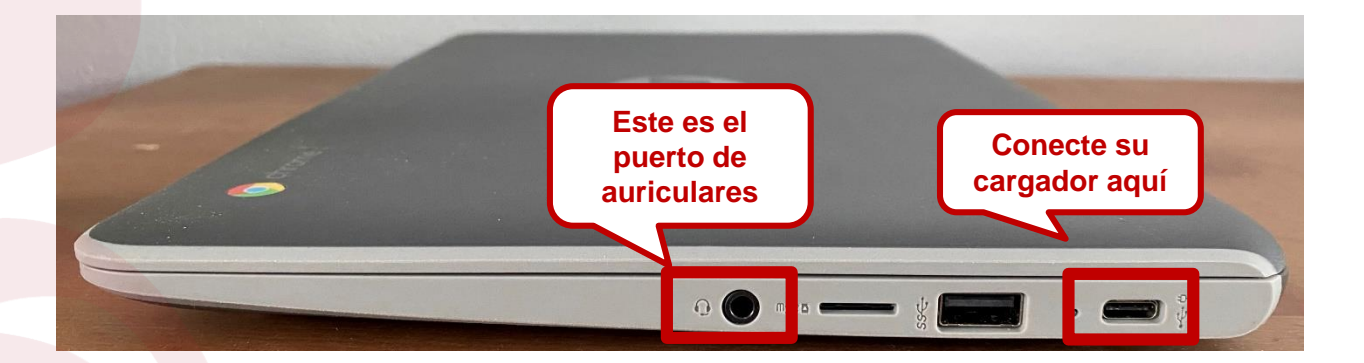

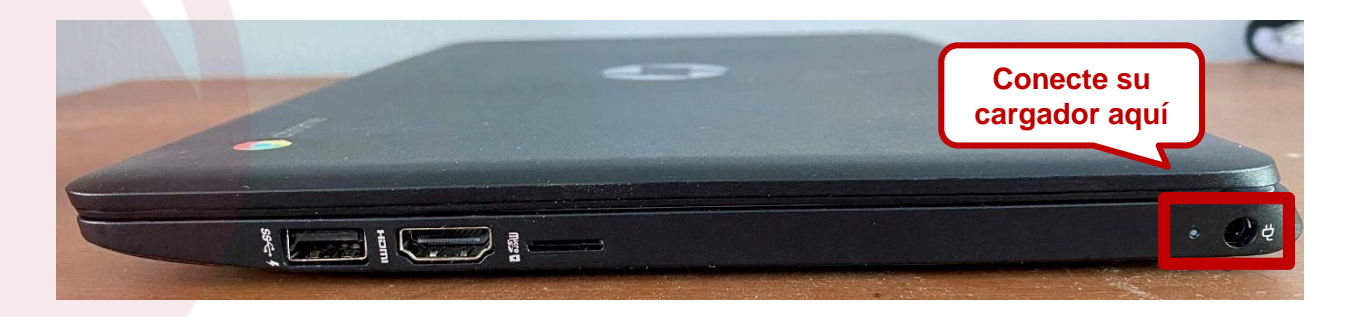

engage@columbus.k12.oh.us

Cómo cargar y encender su Chromebook (y utilizar otros puertos disponibles)

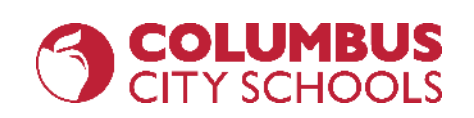

**REOPEN. REENGAGE. REIMAGINE.** 

Dos tipos de cargadores según el modelo de Chromebook:

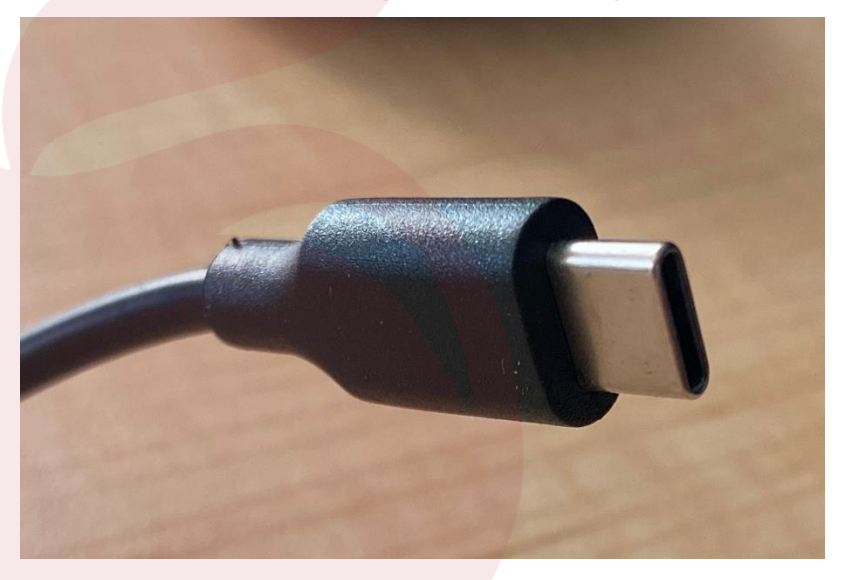

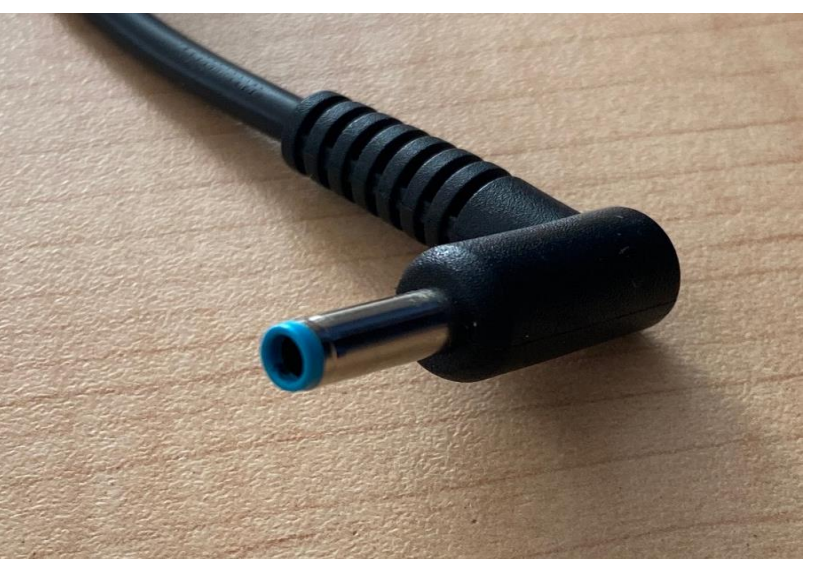

engage@columbus.k12.oh.us

Cómo cargar y encender su Chromebook (y utilizar otros puertos disponibles)

### **Otros Puertos:**

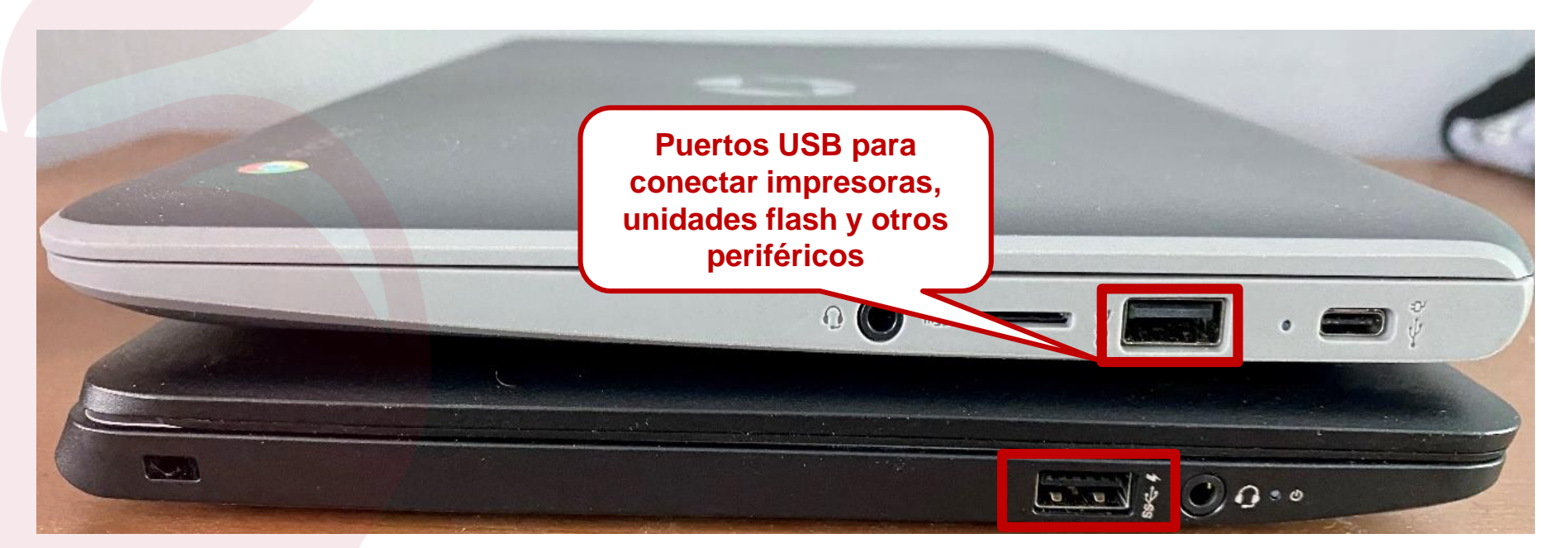

engage@columbus.k12.oh.us

### **REOPEN. REENGAGE. REIMAGINE.**

CITY SCHOOLS

### **Conceptos Básicos de Chromebook** Cómo cambiar el idioma de entrada del teclado

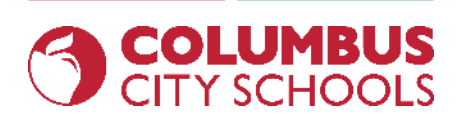

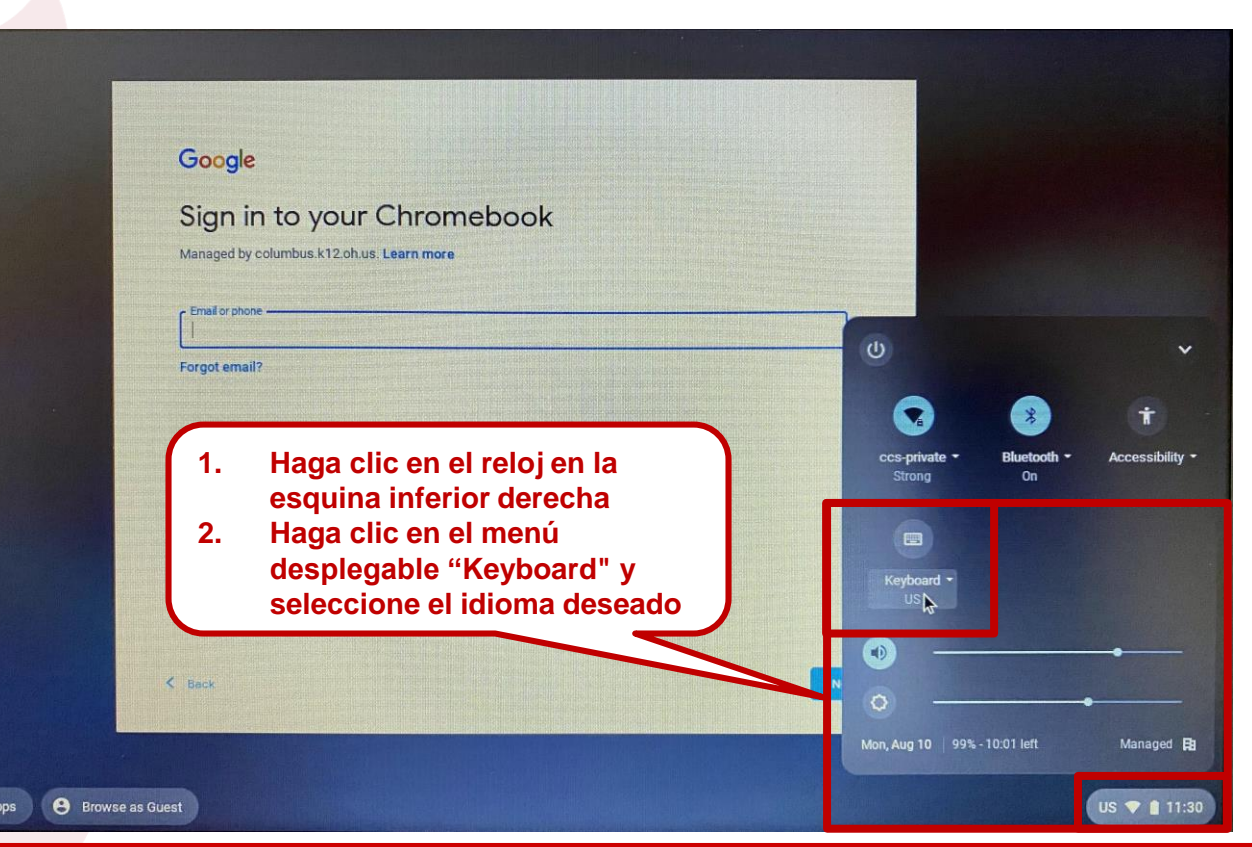

#### engage@columbus.k12.oh.us

### Cómo conectarse a redes inalámbricas (Wi-Fi)

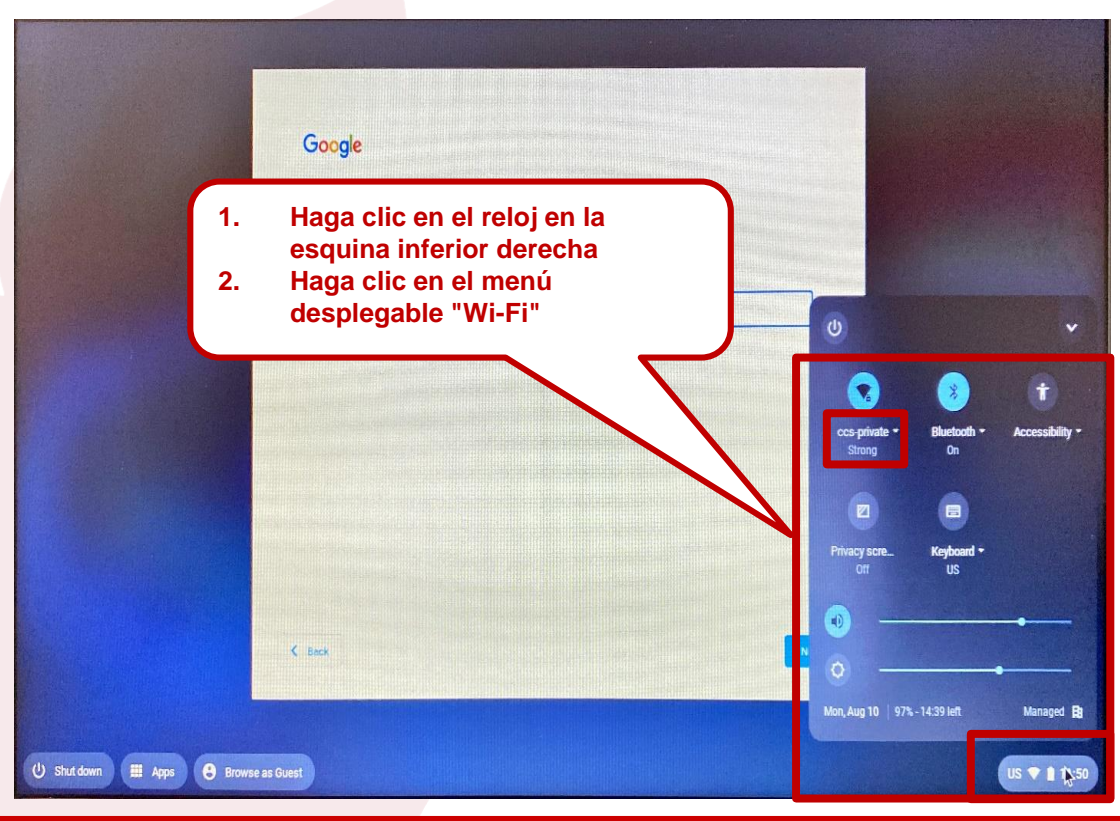

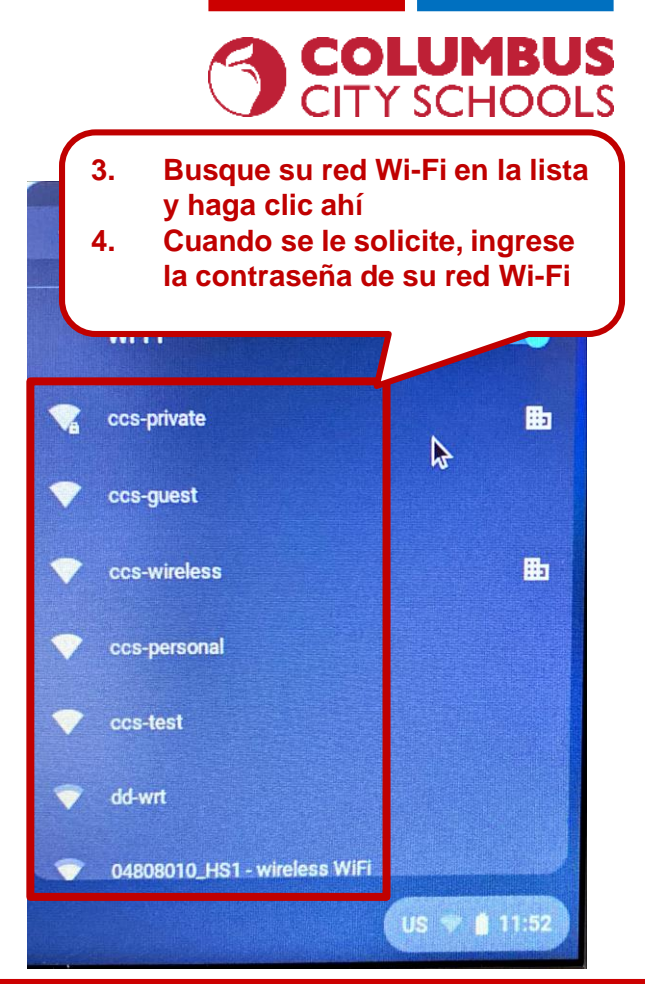

### engage@columbus.k12.oh.us

### electrónico CCS completa. Asegúrate de incluir "@ columbus.k12.oh.us" como se muestra en el ejemplo (Nota: Es posible que algunos Chromebooks ya tengan "@ columbus.k12.oh.us" precargado, por lo que en ese caso solo escribe tu nombre de usuario) engage@columbus.k12.oh.us

### **Conceptos Básicos de Chromebook** Cómo iniciar sesión en una Chromebook con sus credenciales CCS

Cuando esté

listo, haga clic en "Next"

Google

ail or phone .

Forgot email?

9999@columbus.k12.oh.us

Sign in to your Chromebook

Escriba aquí su dirección de correo

Managed by columbus.k12.oh.us. Learn more

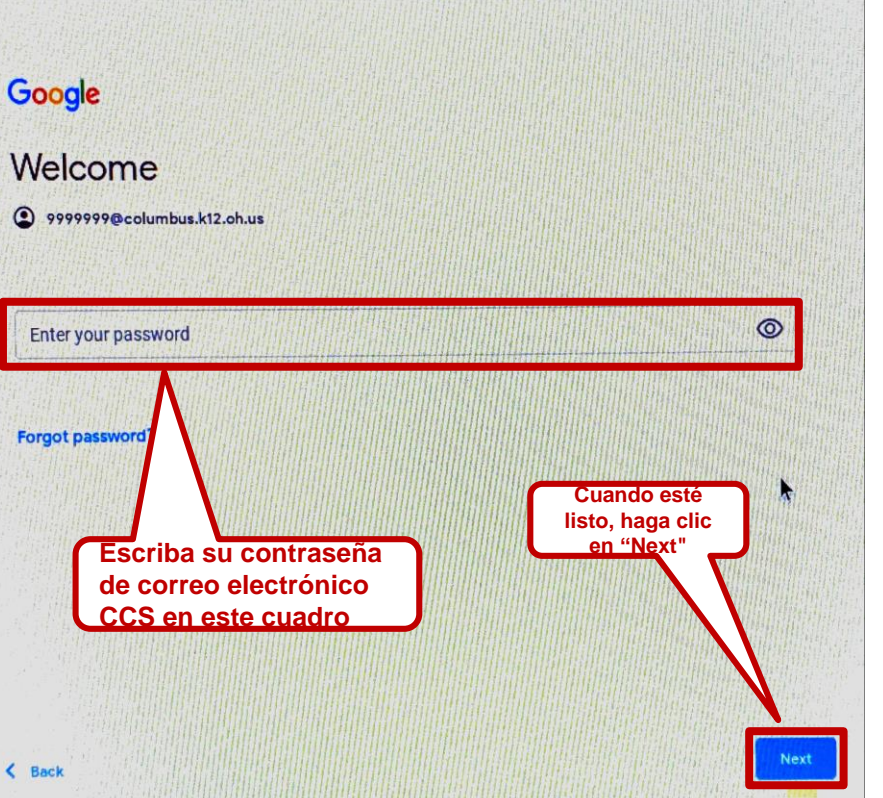

### **REOPEN. REENGAGE. REIMAGINE.**

# CITY SCHOOLS

### **Conceptos Básicos de Chromebook** Instalación de Aplicaciones

![](_page_9_Picture_1.jpeg)

![](_page_9_Picture_2.jpeg)

![](_page_9_Picture_3.jpeg)

#### engage@columbus.k12.oh.us

### **Conceptos Básicos de Chromebook** Instalación de Aplicaciones

![](_page_10_Picture_1.jpeg)

![](_page_10_Picture_2.jpeg)

![](_page_10_Picture_3.jpeg)

### **Conceptos Básicos de Chromebook** Instalación de Aplicaciones

![](_page_11_Picture_1.jpeg)

![](_page_11_Picture_2.jpeg)

### engage@columbus.k12.oh.us

### **Conceptos Básicos de Chromebook** Iniciar sesión en su Correo Electrónico CCS

![](_page_12_Picture_1.jpeg)

![](_page_12_Figure_2.jpeg)

#### engage@columbus.k12.oh.us

### **Conceptos Básicos de Chromebook** Iniciar sesión en Clever

![](_page_13_Picture_1.jpeg)

![](_page_13_Picture_2.jpeg)

![](_page_13_Figure_3.jpeg)

#### engage@columbus.k12.oh.us

![](_page_14_Picture_1.jpeg)

### Acceso a Google Drive / Documentos / Hojas de Cálculo / Presentaciones

![](_page_14_Picture_3.jpeg)

#### engage@columbus.k12.oh.us

![](_page_15_Picture_0.jpeg)

Acceso a Navegadores Seguros para Realizar Pruebas en Línea (NWEA, AIR, Etc.)

engage@columbus.k12.oh.us